## Keyboard Shortcut の作成, 保存, 呼び出し

キーボードのショートカットを作成し、保存と呼び出しを行う方法を解説します。

```
この例では、Project > Exit のコマンドを ALT + F4 (Alt キーを押しながら F4 キーを押す)に割り付けま
す。
```

1. Settings > Keyboard Shortcut Editor を開きます。

| Sett | ings                     |                        |
|------|--------------------------|------------------------|
| ТX   | All Settings             | Alt + G                |
|      | Keyboard Shortcut Editor | Ctrl + Shift + Alt + C |
| 青    | Macro Editor             | Ctrl + Shift + Alt + M |

- 2. 開いた Keyboard Shortcut Editor で、
  - a. Project タブをクリック
  - b. *Exit* コマンドをクリック

Kandara and Chankaraka

c. 右欄にある Press new shortcut key の欄をクリックしてカーソルを移動させます。

| Reyboard biorccuts                                                                                                    |                                                                                                    |                            | ~                                                              |
|----------------------------------------------------------------------------------------------------|----------------------------------------------------------------------------------------------------|----------------------------|----------------------------------------------------------------|
| Commands (Double-click on a Comman                                                                                                    | id, Press a Key combination and Click 'Assig                                                                                                    | n') Assigned Keys          |                                                                |
| Fade Editor Media Automation<br>Digitizing Session Active Machine<br>Controllers Monitor Settings Help<br>Project dit View Clips Tracks | Workspaces         ADR         Take Logger           Internal Machines         External Machines           Macros         Macro Tools         Keystroke         Vide           s         Cursor and Marks         Markers         Selection | on                         | Assign<br>Remove<br>Reset All                                  |
| Commands                                                                                                    | Assigned Keys                                                                                                    | ^                          | C Editing Projects Only                                        |
| 🚠 Export to Tape (Auto Edit)                                                                                                    |                                                                                                    |                            |                                                                |
|                                                                                                    |                                                                                                    |                            | Both                                                           |
| Publish to Ovation                                                                                                    |                                                                                                    | _                          | 0.000                                                          |
| Publish to Ovation as a New Cue                                                                                                    |                                                                                                    |                            | O Internal Machine Only                                        |
| Dr. Archivo                                                                                                    |                                                                                                    | -                          | C External Machines Only                                       |
|                                                                                                    | CMAH                                                                                                    |                            | Both                                                           |
| Convert                                                                                                    | carrin                                                                                                    | Press new shortcut key     |                                                                |
| - A Stretch / Pitch                                                                                                    |                                                                                                    |                            | Key Up 🖉 No Repeat                                             |
| - 🕂 Resample                                                                                                    |                                                                                                    |                            | Accept Extra Modifiers                                         |
| Relink to New Media                                                                                                    |                                                                                                    |                            |                                                                |
| Load Change EDL & Reconform                                                                                                    |                                                                                                    |                            |                                                                |
| Detect Picture Change & Reconform                                                                                                    |                                                                                                    |                            |                                                                |
|                                                                                                    | 61 h - 11                                                                                                    |                            |                                                                |
|                                                                                                    | Crit+W<br>Crit+V                                                                                                    | Assigned Modifiers         |                                                                |
| Generate Master                                                                                                    | car+1                                                                                                    | Ctrl                       | Assign                                                         |
| Generate SACD Cutting Master                                                                                                    |                                                                                                    | Alt                        | Remove                                                         |
| Surround Post-processing                                                                                                    |                                                                                                    |                            |                                                                |
| 0SD DSD Render                                                                                                    |                                                                                                    |                            | Reset All                                                      |
| THE Shave Miving Consolo                                                                                                    |                                                                                                    | Drass new medifier         |                                                                |
| tial procential console                                                                                                    |                                                                                                    | Fress new moulfier         |                                                                |
| Exit                                                                                                    |                                                                                                    |                            |                                                                |
| <                                                                                                    | >                                                                                                    | Load Table Export Table    | Allow modifiers to be pressed                                  |
| Presets                                                                                                    | Save Preset Delete Pres                                                                                                    | set Save Table Reset Table | arterward and already pressed<br>keys to be repeated on Key Up |

- 3. Alt キーを押し、
- 4. F4 キーを押すと、欄には Alt + F4 と入るはずです。

| Assigned Keys                      |                  |
|------------------------------------|------------------|
|                                    | Assign           |
|                                    | Remove           |
| Press new shortcut key<br>Alt + F4 | Key Up No Repeat |

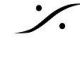

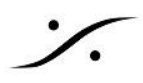

5. 右にある Assign ボタンをクリックすると、そのショートカットが Exit に割り付けられます。

| Share Mixing Console |          |
|----------------------|----------|
| Exit                 | Alt + F4 |
| <                    |          |
| [                    |          |

次に、いま作った新しいショートカットを含んだショートカットのプリセットを作成します。

6. 左下にある Presets の部分にある Save Preset をクリックします。

|         |   | · · · · · · · · · · · · · · · · · · · |               |
|---------|---|---------------------------------------|---------------|
| Presets | ~ | Save Preset                           | Delete Preset |
|         |   |                                       |               |

7. 名前付け用のダイアログが開きますので、適藤な名前をつけて(この例では "A") OK をクリックしま す。

| ×      |
|--------|
| ~      |
| Cancel |
|        |

8. これで Presets のドロップダウンメニューに "A" が入りました。

| Presets | A~                    |
|---------|-----------------------|
|         | A                     |
|         | PRO TOOLS             |
|         | PRO TOOLS TDM         |
|         | PYRAMIX (RECOMMENDED) |
|         | PYRAMIX 3.X           |
|         | SADIE                 |
|         | SAMPLITUDE            |
|         | SONIC SOLUTIONS       |
|         | SOURCE-DESTINATION    |
|         | WAVEFRAME             |

- 9. 次回読みだしたい時は、再度 Settings > Keyboard Shortcut Editor を開き、この "A" を選択すれ ば全てのショートカットが呼び出されます。
- 別の PC上 の Pyramix で同じキーボード ショートカットを使用したい場合は、Save Table ボタンで ショートカットをファイルとして Windows 上に保存し、
- そのファイルを別の PC上の Pyramixで Load Table ボタンを使ってインポートしてください。

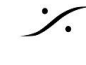